# Manage Registrations / Facility Contacts

Once the Admin / CEO / Primary of each facility is approved by the AHCA Analyst, then that person will manage further registrations / contacts for their facility.

There will no longer be Facility User Agreements / Contact forms.

Each additional contact will be required to register and request facility access to the facilities they will be added to.

## Managing Registrations for your Facility

Open the facility on your dashboard you wish manage

Select Manage Registration tab located on top bar

View all registrations for your facility

| ar              | ge Data Collection System |                        |                  |       |                                                                    |   |                  |   |          |                |                      |           | slap |            |
|-----------------|---------------------------|------------------------|------------------|-------|--------------------------------------------------------------------|---|------------------|---|----------|----------------|----------------------|-----------|------|------------|
| <b>k</b><br>are | ch                        | <b>&amp;+</b><br>Acces | Request Fac<br>s | ility | Manage Registrations                                               |   | Facility<br>Info | y | Go to AH | CA's Home Page | <b>?</b><br>Help     | C)<br>Out | Log  |            |
|                 | Nee                       | ds At                  | tention          |       |                                                                    |   |                  |   |          |                |                      |           |      |            |
|                 |                           |                        | AHCA#            | •     | Facility Name                                                      |   | DataType 📍       |   | Year 🍸   | Quarter 🕈      | Certification Status | Ţ         | 1    | nitialDue  |
|                 | Ор                        | en                     | 100128           |       | <u>TAMPA GENERAL</u><br>HOSPITAL                                   | , | Outpatient       | 1 | 2022     | 2              | Initial Due          |           | (    | 09/10/2022 |
|                 | Ор                        | en                     | 100006           |       | <u>ORLANDO HEALTH</u><br><u>ORLANDO REGIONAL</u><br>MEDICAL CENTER |   | Outpatient       | 1 | 2022     | 2              | Initial Due          |           | (    | 9/10/2022  |
|                 | Ор                        | en                     | 14960841         |       | COMPREHENSIVE<br>SURGERY CENTER                                    |   | Outpatient       | - | 2022     | 2              | Initial Due          |           | (    | 9/10/2022  |

## Assigning Roles and Approval

1

Locate the user email address and select the drop-down arrow In the drop-down menu, select the Access Requested field

| ПСК пен                                     | <u>a to view pending user Access r</u>                                      | Keque | StS vi  | Athout                   | Aamir | ldlı | .nelf iaciiity.                                 |                            |                                                                   |                     |  |
|---------------------------------------------|-----------------------------------------------------------------------------|-------|---------|--------------------------|-------|------|-------------------------------------------------|----------------------------|-------------------------------------------------------------------|---------------------|--|
| Sh                                          | owing All Registrations                                                     |       |         |                          |       |      |                                                 |                            |                                                                   |                     |  |
|                                             | Email                                                                       | T     | La      | st Nam                   | e     |      | T                                               | First Name                 | T                                                                 | Date Registered ↓   |  |
|                                             | jeremiahcarter10@gmail.com                                                  |       | Ca      | irter                    |       |      |                                                 | Jeremiah                   |                                                                   | 05/06/2022 09:42 AM |  |
| <ul> <li>louvina.scott@gmail.com</li> </ul> |                                                                             |       | Sc      | Scott<br>Harris<br>Owens |       |      |                                                 | Lou                        |                                                                   | 05/03/2022 06:08 PM |  |
| •                                           | <ul> <li>krischellharris@gmail.com</li> <li>slappey3@comcast.net</li> </ul> |       |         |                          |       |      | Krischell<br>Susan                              |                            |                                                                   | 04/26/2022 01:54 PM |  |
| •                                           |                                                                             |       |         |                          |       |      |                                                 |                            |                                                                   | 04/26/2022 08:40 AM |  |
| •                                           | nancyahca@gmail.com                                                         |       | Tamariz |                          |       |      |                                                 | Nancy                      |                                                                   | 04/25/2022 12:00 PM |  |
|                                             | ✓ Save changes ♦ Cancel changes                                             |       |         |                          |       |      |                                                 |                            |                                                                   |                     |  |
|                                             | User Role                                                                   |       |         |                          |       |      | Requested Provid                                | der / Identifier 🕈         | Ŧ                                                                 | Date Requested      |  |
|                                             | Access Requested                                                            |       |         |                          |       |      | ADVENTHEALTH ALTAMONTE SPRINGS (120004)         |                            | 10/17/2022 03:49 PM<br>10/17/2022 03:49 PM<br>10/17/2022 03:49 PM |                     |  |
|                                             | Admin Access Granted                                                        |       |         |                          |       |      | ASCENSION SACRED HEART BAY (100026)             |                            |                                                                   |                     |  |
|                                             | Admin Access Granted                                                        |       |         |                          |       |      | ASCENSION SACRED HEART EMERALD COAST (23960041) |                            |                                                                   |                     |  |
|                                             | Admin Access Granted                                                        |       |         |                          |       |      | ASCENSION SAC                                   | RED HEART PENSACOLA (1000) | 25)                                                               | 10/17/2022 03:49 PM |  |
| н                                           | <ul><li>▲ 1 2 3 4 5</li></ul>                                               |       | •       | H                        | 10    | •    | items per page                                  |                            |                                                                   | 1 - 10 o            |  |
|                                             |                                                                             |       |         |                          |       |      | No                                              |                            |                                                                   |                     |  |

Select the user role

Click Save Changes

Once granted access, the user will now be able to see and utilize the dashboard after logging in

#### User Registration Profiles

| Sh | owing All Registrations                                                         |             |                  |                    |                     |                     |
|----|---------------------------------------------------------------------------------|-------------|------------------|--------------------|---------------------|---------------------|
|    | Email                                                                           | Last Name   | T                | First Name         | ٢                   | Date Registered ↓   |
| ×  | slappey3@comcast.net                                                            | Owens       |                  | Susan              |                     | 04/26/2022 08:40 AM |
| •  | nancyahca@gmail.com                                                             | Tamariz     |                  | Nancy              |                     | 04/25/2022 12:00 PM |
| •  | slappey18@gmail.com                                                             | Slappey     |                  | Susan              |                     | 04/20/2022 09:58 AM |
| •  | fddctest01@gmail.com                                                            | Team        |                  | Fddc               |                     | 04/06/2022 02:19 PM |
|    | <ul> <li>✓ Save changes</li> <li>♦ Cancel changes</li> <li>User Role</li> </ul> | inges       | Requested Provid | ler / Identifier 1 | Ŧ                   | Date Requested      |
|    |                                                                                 | •           | TAMPA GENERAL    | HOSPITAL (100128)  | 09/07/2022 07:32 PM |                     |
| •  | Admin Access Granted<br>Access Denied                                           |             |                  |                    |                     | 02/23/2022 09:47 AM |
| •  | na Access Granted                                                               |             |                  |                    |                     | 01/25/2022 11:17 AM |
| •  | su Access Requested                                                             |             |                  |                    |                     | 09/07/2021 02:11 PM |
| •  | nancytest01@ahcatest.com                                                        |             |                  |                    |                     | 08/04/2021 08:23 AM |
| M  | ▲ <b>1</b> ► ► 10 ▼ ite                                                         | ms per page |                  |                    |                     | 1 - 8 of 8 items    |

## **Facility Contacts**

Select Facility Info tab located on top bar

### Select the facility from the drop down you wish to view

|             | Florida Dis                                                | charge D           | ata Collection Sys                       | tem                              | 1                    |                        |  |  |  |  |
|-------------|------------------------------------------------------------|--------------------|------------------------------------------|----------------------------------|----------------------|------------------------|--|--|--|--|
|             | <b>☆</b><br>Dashboard                                      | <b>Q</b><br>Search | Le Request Facility Access               | Manage<br>Registrations          | Facility             | Go to AHCA's Home Page |  |  |  |  |
| Facility Se | lection                                                    |                    |                                          |                                  |                      |                        |  |  |  |  |
|             |                                                            |                    |                                          |                                  |                      |                        |  |  |  |  |
| Below are   | e all the facilities yo                                    | u have access      | to. Click on a Facility Name             | to view the facility information | tion or to view faci | Facility Name          |  |  |  |  |
| AHCA#       |                                                            | T                  | Facility Name                            | Facility Name                    |                      |                        |  |  |  |  |
| 100030      |                                                            |                    | ORLANDO HEALTH - HEALTH CENTRAL HOSPITAL |                                  |                      |                        |  |  |  |  |
| 100103      | 100103 NORTH FLORIDA REGIONAL MEDICAL CENTER STARKE CAMPUS |                    |                                          |                                  |                      |                        |  |  |  |  |
| 120002      | 120002 ORLANDO HEALTH DR P PHILLIPS HOSPITAL               |                    |                                          |                                  |                      |                        |  |  |  |  |
| 149607      | 14960731 SPACE COAST SURGERY CENTER LLC                    |                    |                                          |                                  |                      |                        |  |  |  |  |
| 239600      | 23960052 BAPTIST MEDICAL CENTER SOUTH                      |                    |                                          |                                  |                      |                        |  |  |  |  |
| 100244      |                                                            |                    | CAPE CORAL HOSPITAL                      |                                  |                      |                        |  |  |  |  |

#### BRADENTON SURGERY CENTER (236)

| ClientCode : 14                                                   | Locations                |         |                                                                 |             |         |            |                            |               |
|-------------------------------------------------------------------|--------------------------|---------|-----------------------------------------------------------------|-------------|---------|------------|----------------------------|---------------|
| Medicare# : 10C0001242                                            | Name                     | Address | Address         C           2902 59TH ST W, STE F & G         E |             | County  | Phone      | Email<br>BETA5622@BETA.COM | Approval Date |
| License Status : LICENSED                                         | BRADENTON SURGERY CENTER | 2902 59 |                                                                 |             | MANATEE |            |                            |               |
| Trauma : False<br>CompRehab : False<br>AcuteCarewithRehab : False | Admin/CEO                |         |                                                                 |             |         |            |                            |               |
| Class Code :                                                      | Name                     |         | Phone                                                           |             | Email   | Email      |                            | Status        |
|                                                                   | MONTERO, CARLOS          |         |                                                                 | BETA399895@ |         | 5@BETA.COM |                            | Active        |

Note: If the Admin/CEO changed/different from the above, please go through the <u>Online Licensing</u> application and request a change of ownership. If you already requested, it will show as pending and no action is required at this time. Once approved, the CEO/Admin will reflect the new information.

#### Facility Contacts/Users

| Is Primary | First Name   | Last Name | Address       | Phone        | Email Address         | CC on all FDDC Emails? |
|------------|--------------|-----------|---------------|--------------|-----------------------|------------------------|
| false      |              |           |               |              | nancynew@ahcatest.com | false                  |
| true       | Susan        | Owens     | 2727 Mahan Dr | 850-322-3691 | slappey3@comcast.net  | true                   |
| ₩ 4 1 →    | ► 10 ▼ items | per page  |               |              |                       | 1 - 2 of 2 items 🗘     |

When logging into FDDC for the first time each quarter, you have an option to update the CEO information.

If the CEO has changed from the current display, select the Online Licensing link.

This will direct you to the AHCA licensure portal

Log into your AHCA Licensure account and update your CEO information.

The display will show 2 names, an Active status for current and Pending Status for the new CEO

| Admin/CEO       |                |                     |        |  |  |  |  |  |  |  |
|-----------------|----------------|---------------------|--------|--|--|--|--|--|--|--|
| Name            | Phone          | Email               | Status |  |  |  |  |  |  |  |
| MONTERO, CARLOS | (941) 794-1980 | BETA399895@BETA.COM | Active |  |  |  |  |  |  |  |
|                 |                |                     |        |  |  |  |  |  |  |  |

Note: If the Admin/CEO changed/different from the above, please go through the <u>Online Licensing</u> application and request a change of ownership. If you already requested, it will show as pending and no action is required at this time. Once approved, the CEO/Admin will reflect the new information.

If a contact is no longer responsible for submitting data or leaves the facility, you will need to deny their access, that was previously granted.